## ■ 보고서 출력하는 방법(MK GOS, AMS: BioStation)

단말기와 프로그램 연결이 올바르게 되어 있는 경우(기초코드관리의 모든 항목 입력 완료 후) 1. 운영관리 메뉴 중 리더작업을 실행하세요.

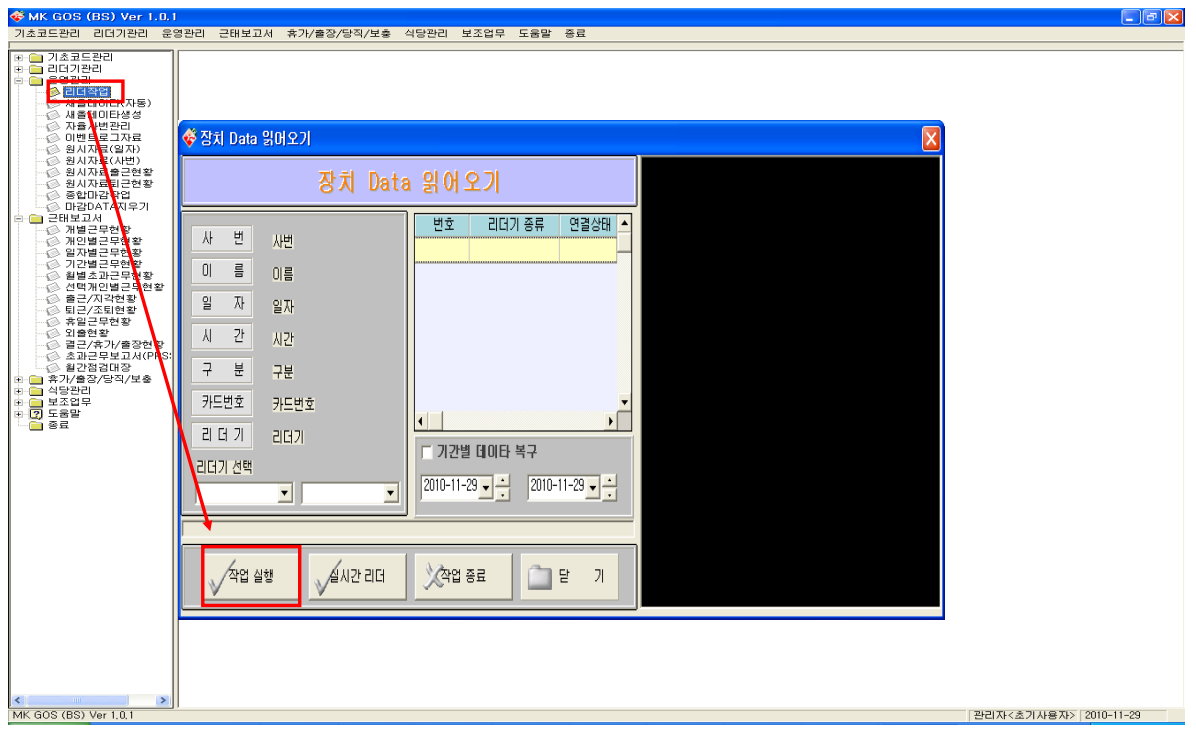

## 2. 운영관리 메뉴 중 자율사번 관리를 실행하세요.

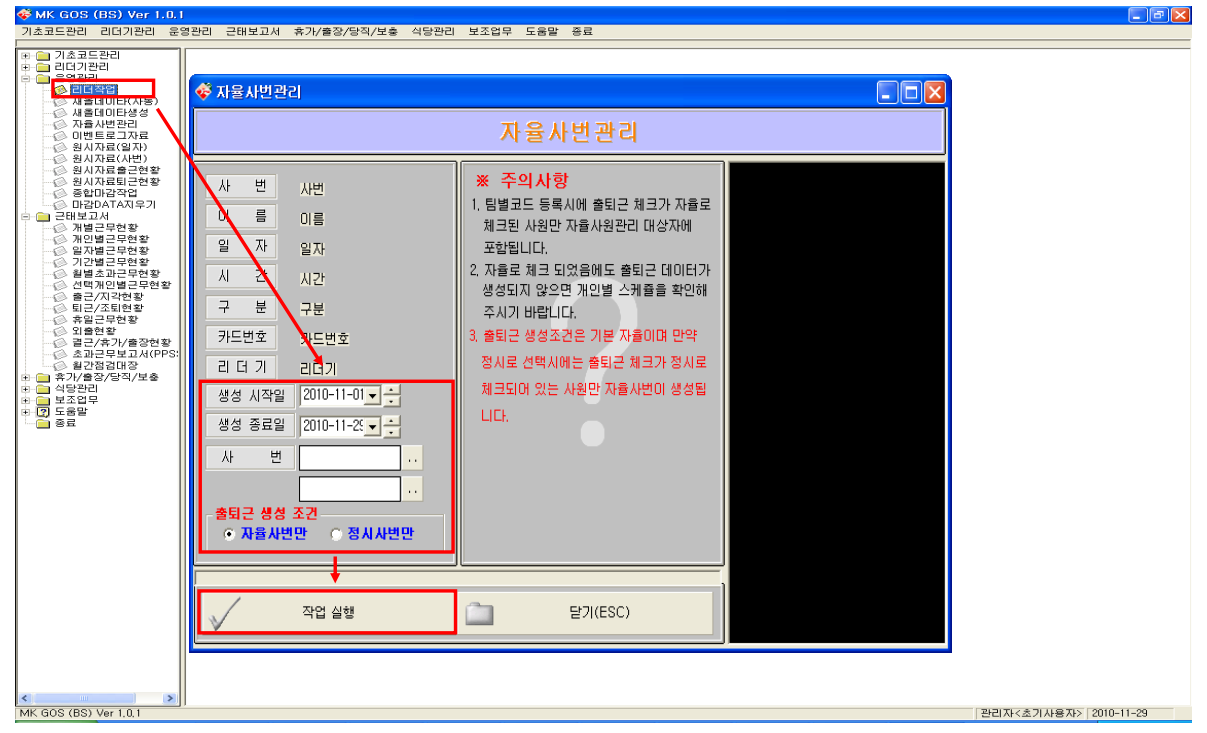

(주)엠케이시큐리티 www.mksecu.com

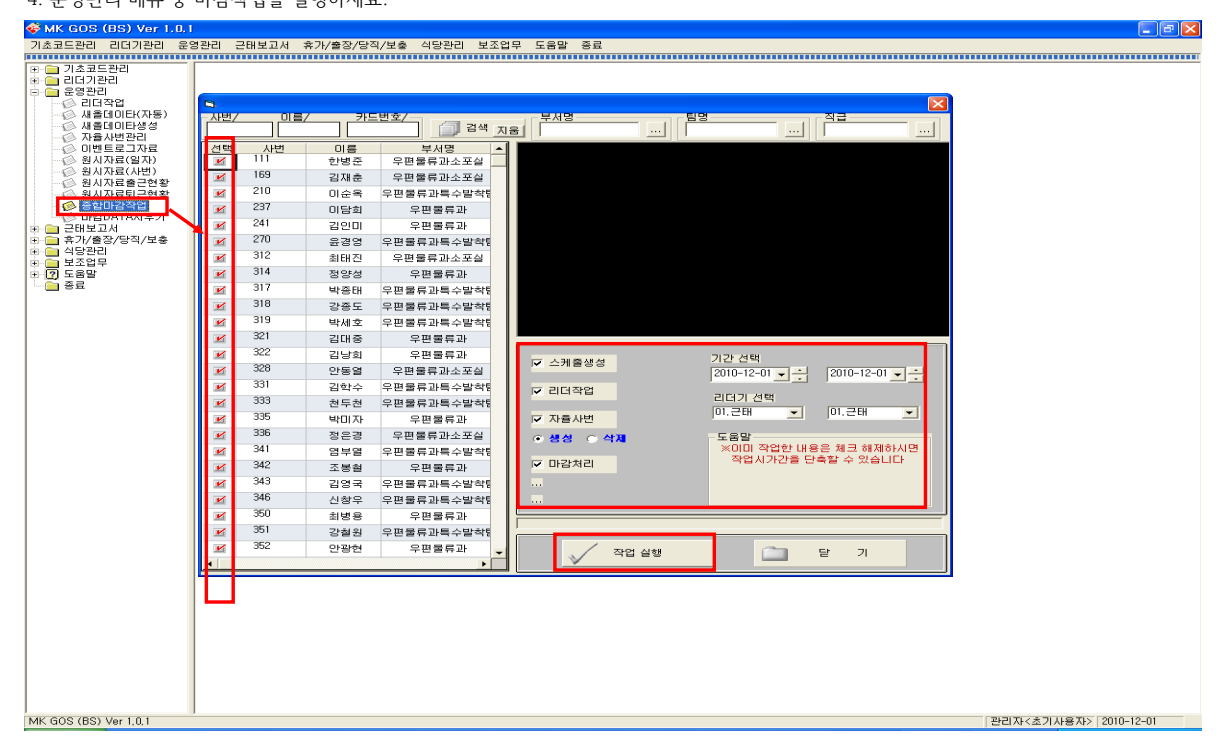

4. 운영관리 메뉴 중 마감작업을 실행하세요.

| 🖗 MK GOS (BS) Ver 1.0.1<br>기초코드관리 리더기관리 운영관리 근태보고서 휴가/출장/당직/보출 식당관리 보조업무 도움말 종료                                                                                                    |                            |                                                                                                    |                         |
|----------------------------------------------------------------------------------------------------|----------------------------|----------------------------------------------------------------------------------------------------|-------------------------|
| → 7/2 = = = = =   + → 212 = =   + → 212 = =   → 212 = = 342 = =   → 342 = = 342 = =   → 342 = = 342 = =   → 342 = = 342 = =   → 342 = = 342 = =   → 342 = = 342 = =   → 342 = = 342 = =   → 342 = = 342 = =   → 342 = = 342 = =   → 342 = = 342 = =   → 342 = = 342 = =   → 342 = = 342 = =   → 342 = = 342 = =   → 342 = = 342 = =   → 342 = = 342 = =   → 342 = = 342 = =   → 342 = = 342 = =   → 342 = = 342 = =   → 342 = = 342 = =   → 342 = = 342 = =   → 342 = = 342 = =   → 342 = = 342 = = | ◆ 업시지 값입지 !! 월지 2010-12-01 | 2 0 2 2 2 2 2 2 2 2 2 2 2 2 2 2 2 2 2 2 2 2 2 2 2 2 2 2 2 2 2 2 2 2 2 2 2 2 2 2 2 2 2 2 2 2 2 2 2 2 2 2 2 2 2 2 2 2 2 2 2 2 2 2 2 2 2 2 2 2 2 2 2 2 2 2 2 2 2 2 2 2 2 2 2 2 2 2 2 2 2 2 2 2 2 2 2 2 2 2 2 2 2 2 2 2 2 2 2 2 2 2 2 2 2 2 2 2 2 |                         |
| MK GUS (BS) Ver 1.0,1                                                                                                    |                            |                                                                                                    | 판리사<초기사용사>   2010-12-01 |

3. 운영관리 메뉴 중 원시자료를 확인하세요. (리더작업이 올바르게 되었는지 확인하는 작업)

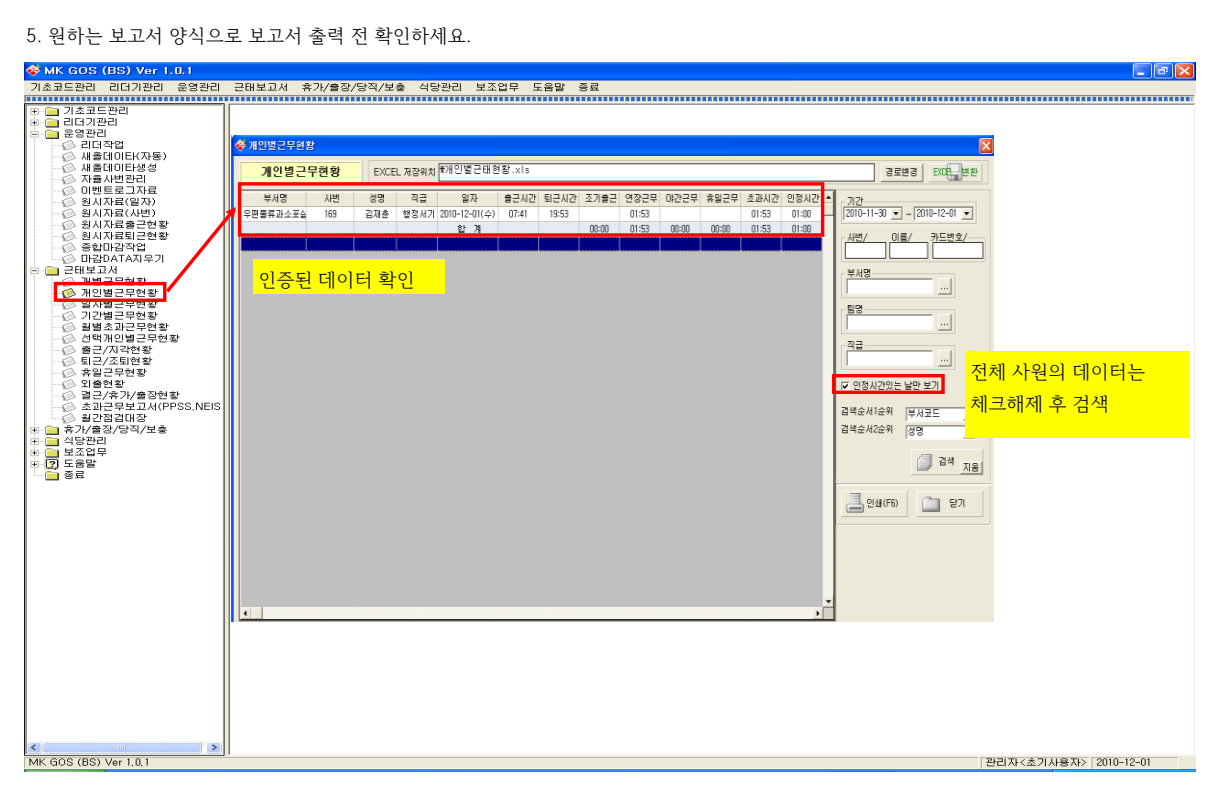